Balfour StudioWorks Public Upload process (please use for Senior Tributes and all other photos of interest!)

Now YOU can upload pictures you would like us to consider using in our WYAHS yearbook. Go to sw.balfour.com and follow the instructions below. WARNING – different browsers and versions of Java may cause varying results:

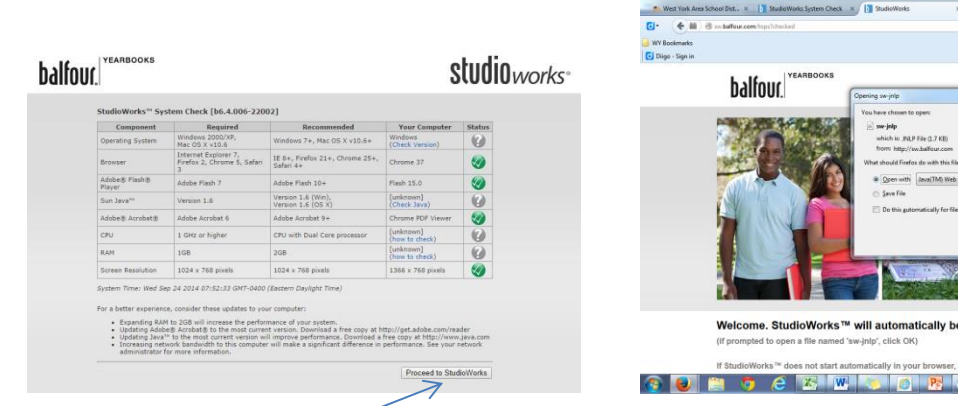

 $\rightarrow$ 

Screen #1: Click Proceed to StudioWorks

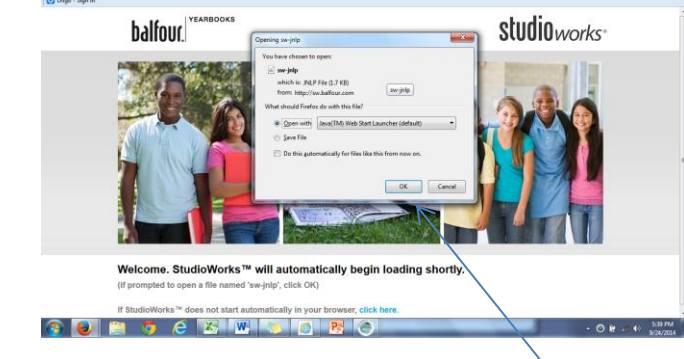

Screen #2 - If this screen appears - click OK

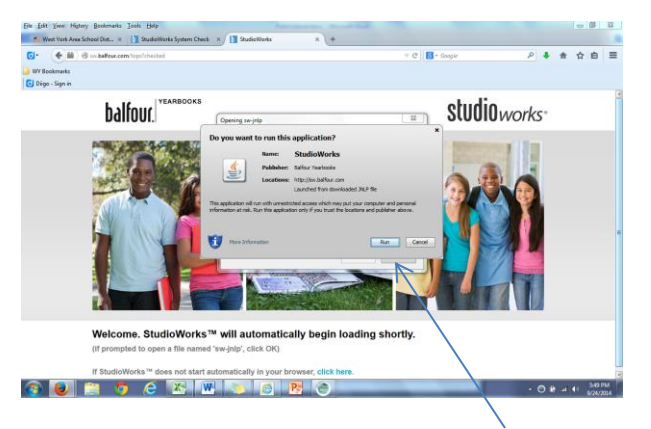

Screen #3 – If this screen appears, Click Run  $\rightarrow$ 

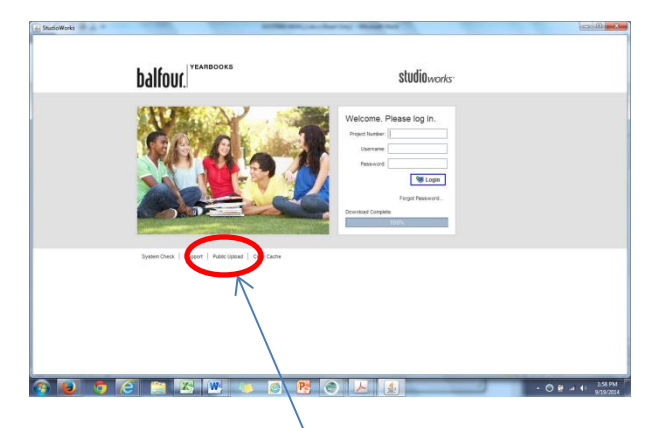

▲ ☆ ☆ 白 Ξ

Screen #4 - Click on Public Upload.

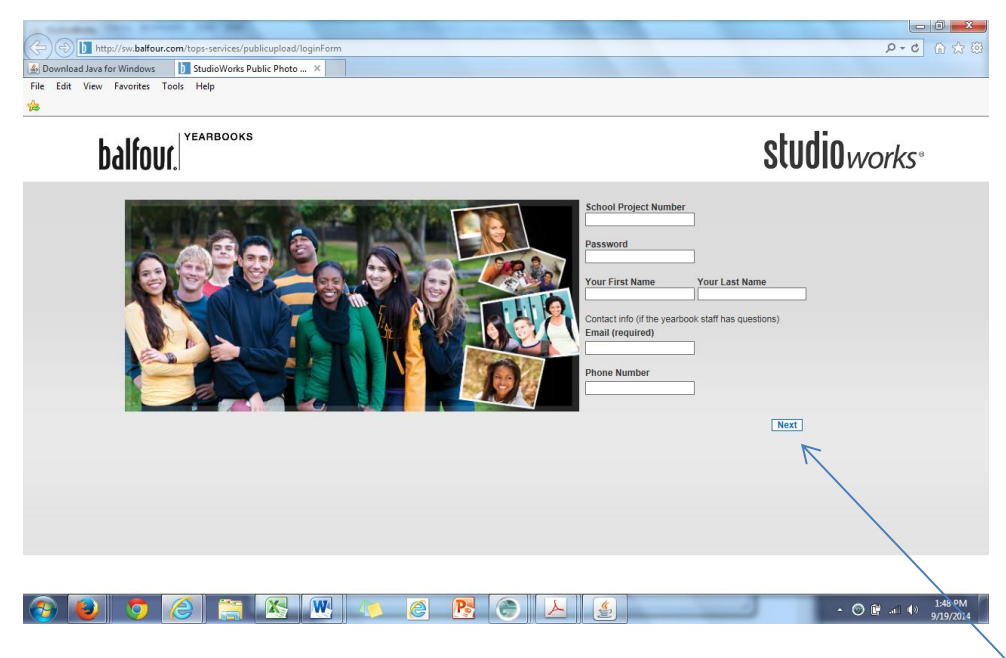

Screen #5 - Complete the fields on the screen:

Project Number = **510711**, Password = **yearbook15**, Your First Name; Your Last Name; Your Email (required); Your Phone Number (only the staff will see/use this information if we have any questions) Click Next

| View Favorites Tools Help                                                                                                    |                                                                                                    |
|----------------------------------------------------------------------------------------------------|----------------------------------------------------------------------------------------------------|
|                                                                                                    |                                                                                                    |
| balfour.                                                                                                    | <b>studio</b> works <sup>®</sup>                                                                                                    |
| Terms & Conditions                                                                                                    |                                                                                                    |
| All visitors to this site agree to be bound by the following conditions:<br>Acceptance of Terms<br>This website ("Site") is a service of Balfour and American Achievement Corp. Balf<br>Terms and Conditions of Use ("Terms"). By accessing and using this Site, you are<br>well as any specifically posted guidelines or rules applicable to particular serv<br>Description of Service<br>Among other products and services, Balfour sells yearbooks, personalized calendar<br>photography (collectively, the "Service"). Unless specifically stated otherwise,<br>Service shall be subject to these Terms and Conditions.<br>Proprietary Rights, Copyright Information and Release<br>* Proprietary Rights of Balfour. The Site contains information, text, photograph<br>effects (including logos) that are protected by copyrights, trademarks, service m<br>rights owned by Balfour or other third parties (the "Content"). You acknowledge a<br>owners and are protexted in all forms, media and technologies existing now or her<br>Balfour logos or marks in any manner, without Balfour's written permission. Image<br>and are not restricted by this paragraph. For more on unloaded images, please see | Cour provides its service to you subject to the following agreeing to comply with and be bound by the Terms as ices.<br>Is and yearbook supplements, which incorporate digital any new features that augment or enhance the current with the series of the transfer dress or other intellectual or proprietary and agree that these rights belong to their respective reinafter dreveloped. You agree not to display or use is uploaded by you are not considered part of the Content |
| I have read and accept the Terms & Conditions for StudioWorks photo uploads.                                                                                                    | Next                                                                                                    |

Screen #6 - Click the box to the left of I have read and accept...... for StudioWorks photo uploads. Click Next.

|                                                        | Service and the                                                                                                    |                          |
|--------------------------------------------------------|----------------------------------------------------------------------------------------------------|--------------------------|
| +ttp://sw.balfour.com/tops-services/publicuple         | ad/uploadFileForm                                                                                                    | ク・0 合 ☆ 戀                |
| D StudioWorks Public Photo Upl D StudioWorks Public Ph | sto ×                                                                                                    |                          |
| File Edit View Favorites Tools Help                    |                                                                                                    |                          |
| 🚖                                                      |                                                                                                    |                          |
| balfour.                                               |                                                                                                    | studioworks <sup>®</sup> |
|                                                        | Note:                                                                                                    |                          |
|                                                        | * Images should be JPG format<br>* Max filesize is 20MB per image<br>* Photos cannot be retouched after uploading<br>Photo 1<br>File<br>People in this photo:<br>Enter names here<br>Event or Occasion | ing<br>K                 |
|                                                        | Enter event information, date, etc.  Photo 2 File Browse People in this photo: Enter names here Eventor Occasion Enter event information, date, etc. Photo 3                                           |                          |
|                                                        | Fie Browse                                                                                                    |                          |
|                                                        |                                                                                                    | 9/23/2014                |

Screen #7 – Click <u>Browse</u> to select photos and include information for each photo – identify who is pictured, where each individual is in the picture (e.g. left to right), and accurately spell names. When you have finished, click <u>Begin Uploading</u>.

You are finished!

You can share any School or Community event you feel is important to the yearbook – the staff will make the final decision on what can run based upon available space. Thank you for your assistance!